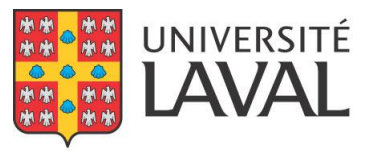

Service des activités sportives

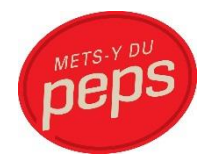

# Guide d'utilisation de l'inscription des étudiants-athlètes

Service des activités sportives

PEPS, Université Laval

Août 2015

# Table des matières

| 3 |
|---|
| 4 |
| 4 |
| 5 |
| 5 |
| 5 |
| 5 |
|   |

## Inscription au site web

Pour s'inscrire au site web, cliquer sur le menu « S'inscrire ».

| Service des activités sportives | AL           |              |
|---------------------------------|--------------|--------------|
| Accueil                         | Se connecter | Site du PEPS |

Fournir la phrase secrète fournie par votre entraîneur.

| Service des activités sportives                                          |          |            | ITÉ<br>NL    |              |
|--------------------------------------------------------------------------|----------|------------|--------------|--------------|
| Accueil                                                                  |          | S'inscrire | Se connecter | Site du PEPS |
| VALIDATION DE L'IDENTIT<br>Veuillez entrer votre phrase secrète <b>O</b> | É        |            |              |              |
| Phrase secrète                                                           | Vérifier |            |              |              |

Fournir un courriel valide pour valider votre identité, ainsi qu'un mot de passe.

| S'INSCRIRE.                  |             |
|------------------------------|-------------|
| CRÉER UN NOUVEAU COMPT       | Ε.          |
|                              |             |
| Courrier électronique 😡      |             |
| Mot de passe 😡               |             |
| Confirmer le mot de<br>passe |             |
|                              | Inscription |

Vérifier dans votre boîte courriel pour récupérer votre confirmation.

## COURRIEL - CONFIRMATION.

# Un courriel de confirmation vous a été envoyé.

Veuillez vérifier votre courriel et confirmer votre adresse.

### Il se peut que ce courriel se retrouve dans vos courriers indésirables.

| compte |
|--------|
|        |
|        |
|        |
|        |

#### Cliquer sur le lien « ici ».

Bonjour,

Veuillez confirmer votre nouveau compte utilisateur en cliquant ici ou copier ce lien dans votre navigateur :

#### Votre compte est alors valider et vous êtes authentifié automatiquement.

| Accueil | Inscription | Se déconnecter | Site du PEPS |
|---------|-------------|----------------|--------------|
|         |             |                |              |

CONFIRMATION COMPTE. Merci, votre compte est valide.

### Changement de mot de passe

Vous pouvez changer votre mot de passe en tout temps en cliquant sur « Bonjour @email ».

### Oubli du mot de passe

En cas d'oubli de mot de passe, cliquer sur le lien « Vous avez oublié votre mot de passe? » situé à la page « Se connecter » et suivre les instructions.

# Formulaire d'inscription

Cliquer sur le menu « Inscription » et sur « Nouvelle inscription ». Compléter toutes les informations. Des bulles d'aide sont disponibles. Ne pas oublier de sauvegarder à chaque étape. Suivant l'étape sauvegardée, vous pouvez quitter et poursuivre le formulaire en tout temps. Vous pouvez aussi modifier votre inscription en tout temps avant de soumettre l'inscription.

| INSCRIPT       | ION                     |           |                    |                       |                    |
|----------------|-------------------------|-----------|--------------------|-----------------------|--------------------|
| Nom            | Prénom                  | Sport     | Date d'inscription | Dernière modification |                    |
|                |                         | Badminton | 2015-08-05 07:02   | 2015-08-06 06:54      | Détails   Modifier |
|                |                         |           |                    |                       |                    |
| Cliquer pour s | soumettre l'inscriptior | 1         |                    |                       |                    |

### Soumission de l'inscription

Lorsque vous êtes prêt à soumettre votre inscription, cliquer sur le bouton « Cliquer pour soumettre l'inscription ». Prendre connaissance des formulaires de consentement. Entrer votre mot de passe pour accepter les formulaires de consentement et soumettre votre inscription.

| POUR CONSENTIR AUX FORMULAIRES ET EFFECTUER VOTRE SOUMISSION, VEUIL  | LEZ ENTRER VOTRE MOT DE PASSE ET CLIQUEZ SUR SOUMETTRE |
|----------------------------------------------------------------------|--------------------------------------------------------|
| * Vous ne pourrez plus modifier votre inscription après cette étape. |                                                        |
| Mot de passe                                                         |                                                        |

| •         |   |
|-----------|---|
| Soumettre | e |
| Soumettre | e |

Suite à la soumission, des courriels de confirmation seront envoyés à votre entraîneur ainsi qu'à vous-même.

## Formulaires d'évaluation médicale et de physiothérapie

Une fois le formulaire d'inscription complété, vous aurez accès à l'évaluation médicale et au formulaire de physiothérapie. Ce formulaire sera utilisé par la médecine sportive. Vous pourrez le mettre à jour en tout temps.

Accueil Inscription Évaluation médicale Physiothérapie

FORMULAIRE MÉDICAL

## Aide

Pour toutes questions ou informations, veuillez communiquer avec nous à l'adresse suivante : <u>inscription.etudiants-athletes@sas.ulaval.ca</u>.

Merci!